# Qué puede hacer con el Portal de padres de familia de IL

El Portal de padres de familia proporciona a los padres y tutores acceso en línea al rendimiento de su hijo en la Evaluación de Ciencias de Illinois. Después de crear y confirmar su cuenta, podrá ingresar al Portal de padres de familia de IL. Luego deberá ingresar el código que se encuentra en la copia impresa del Informe individual del alumno (ISR) para ver los resultados de los exámenes del alumno y la información explicativa. También podrá acceder a los resultados de la Evaluación de la Preparación de Illinois para Lengua y Literatura/Alfabetización en Inglés y Matemáticas (ELA/L y Math) y para la Evaluación de Ciencias de Illinois.

En general, el Portal de padres de familia de IL ofrece una manera segura y práctica de acceder a los resultados de los exámenes de su(s) alumno(s). El diagrama siguiente muestra el proceso para obtener acceso y usar el Portal de padres de familia de IL. Daremos más detalles de cada paso en las siguientes páginas. La creación y confirmación de su cuenta es un proceso que se completa una sola vez, pero una vez que haya establecido su cuenta, tendrá acceso ilimitado a las demás actividades que se tratan en esta guía.

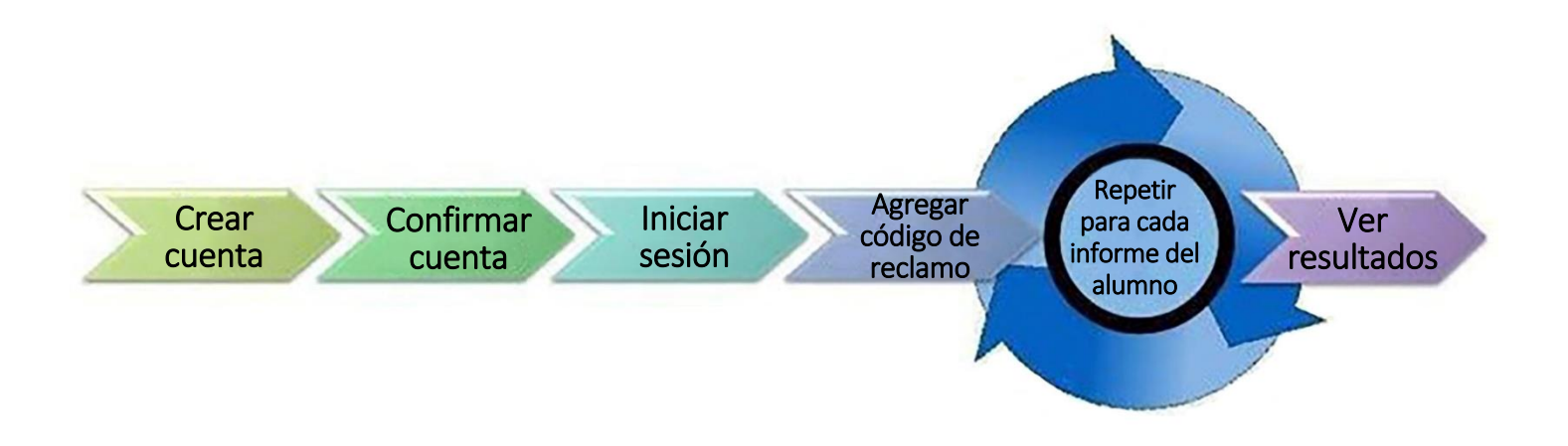

#### Comenzar aquí

Si necesita crear una cuenta en el Portal de padres de familia de IL, pase a la página 2. Si ya tiene una cuenta en el Portal de padres de familia de IL, pase a la página 3.

#### Crear una cuenta

| Pasos                                                                                                    | Ayuda visual                                                                                                    |
|----------------------------------------------------------------------------------------------------|----------------------------------------------------------------------------------------------------|
| En una computadora o en un dispositivo<br>móvil, visite<br>il-results.pearsonaccessnext.com y<br>seleccione el enlace de Registro (Sign Up).<br>Como referencia, observe también en esta<br>pantalla el enlace que aparece justo debajo<br>para obtener más información sobre la<br>presentación de informes.                                                                 | And Parent Portal                                                                                                    |
| En la siguiente pantalla, ingrese su nombre<br>(first name), apellido (last name), dirección<br>de correo electrónico (email address) y una<br>contraseña inicial (password).<br>Requisitos de la contraseña:<br>Un mínimo de 8 caracteres<br>Al menos una letra mayúscula<br>Al menos una letra minúscula<br>Al menos un número<br>Seleccione Crear cuenta (Create Account). | First Name   Last Name   Email Address   Password   Create Account                                                                                               |
| Verá un mensaje en la pantalla.<br>Si tiene algún problema para crear una<br>cuenta, visite la <u>sección Resolución de</u><br>problemas en la página 6.                                                                                                    | Thanks for joining the parent portal!<br>We've sent an email to the provided email<br>address. Please click the link in the message<br>to activate your account. |

#### Confirmar su cuenta

| Pasos                                                                                                    | Ayuda visual                                  |
|----------------------------------------------------------------------------------------------------|-----------------------------------------------|
| <ul> <li>Acceda a la cuenta de correo electrónico que usó para crear su cuenta en el Portal de padres de familia de IL.</li> <li>Busque el correo electrónico "Confirme su nueva cuenta" de noreply@pearsonaccessnext.com. Asegúrese de incluir esta dirección a lista permitida de remitentes para futuros correos electrónicos y añadir a Pearson a su libreta de direcciones.</li> <li>Si no recibió el correo electrónico, visite la sección de Resolución de problemas en la página 6.</li> <li>Seleccione el enlace de confirmación dentro del correo electrónico para activar su cuenta del Portal de padres de familia de IL y volver a la página de Inicio de sesión.</li> </ul> | Interply@parsonaccessnext.com         Iorne * |

## Iniciar sesión en su Cuenta

| Pasos                                                                                                    | Ayuda visual    |
|----------------------------------------------------------------------------------------------------|-----------------|
| <ul> <li>Visite il-results.pearsonaccessnext.com</li> <li>Ingrese su dirección de correo electrónico<br/>(Email Address) y su contraseña<br/>(Password)</li> <li>Seleccione Iniciar sesión (Log In).<br/>Debería ver una página con el<br/>título del Portal en la parte<br/>superior.</li> </ul> | A Parent Portal |
| Si tiene problemas para iniciar la<br>sesión, visite la sección de Resolución<br>de problemas en la página 6.                                                                                                    |                 |

# Agregar un código de reclamo

| Pasos                                                                                                    | Ayuda visual                                                                                                    |
|----------------------------------------------------------------------------------------------------|----------------------------------------------------------------------------------------------------|
| Encuentre el código de reclamo en la copia<br>impresa del Informe individual del/de los<br>alumno(s) correspondiente(s).                                                                                                    |                                                                                                    |
| Si no tiene el código de reclamo a mano,<br>visite la sección de Resolución de problemas<br>en la página 6.                                                                                                    | Visit the IL Parent Portal at <u>https://li-<br/>results.pearsonaccessnext.com</u> and use the<br>following code to access your child's<br>performance results online. zrgP84FXD5nr |
| <ul> <li>Ingrese el nombre (Student's First<br/>Name), el apellido (Student's Last<br/>Name), la fecha de nacimiento<br/>(Student's Date of Birth) y el código<br/>de reclamo (Claim Code) del<br/>alumno exactamente como está<br/>impreso (se distingue entre<br/>mayúsculas y minúsculas) en el<br/>Informe individual del alumno, en<br/>los campos apropiados de la<br/>sección Buscar resultados de<br/>exámenes (Find Test Results) de su<br/>cuenta del Portal para padres de IL.</li> <li>Seleccione Buscar resultados (Find<br/>Results). A continuación, el alumno<br/>debería aparecer en la lista de la<br/>derecha de la pantalla.</li> <li>Si no se encuentra el resultado del alumno o si<br/>el nombre o la fecha de nacimiento del alumno<br/>contienen errores en el Informe individual del<br/>alumno, visite la sección de Resolución de<br/>problemas en la página 6.</li> </ul> | Find Test Results   Student's First Name   Student's Last Name   Student's Date of Birth   mm/dd/yyyy   Claim Code   Find Results                                                   |

### Ver Resultados

| Pasos                                                                                                    | Ayuda visual                                                                                                    |                 |
|----------------------------------------------------------------------------------------------------|----------------------------------------------------------------------------------------------------|-----------------|
| En Mis alumnos (My Students), seleccione el<br>nombre del alumno cuyos resultados desea ver.<br>Si solo tiene un alumno, solo aparecerá uno en<br>la lista.                                                                                                    | My Students<br>Scott Brimeyer<br>Andy Brimeyer<br>Nate Brimeyer                                                          |                 |
| En Mis alumnos (My Students), revise el<br>examen o los exámenes que tomó el alumno<br>y su puntaje numérico y nivel de desempeño<br>generales.                                                                                                    | Test Results for Scott                                                                                                   | Grade 8 ~       |
| Si su alumno dispone de resultados de cursos<br>anteriores, puede revisarlos seleccionando un<br>curso diferente en el menú desplegable.                                                                                                    | <ul> <li>Click for a video overview of your child's test results.</li> <li>Download Individual Student Report</li> </ul> | Proficient      |
| Para más información sobre cómo interpretar<br>los resultados, revise la Guía de<br>interpretación de los resultados para los<br>padres.                                                                                                    | Grade 8 Math<br>⊙ Click for a video overview of your child's test results.                                               | 497<br>Advanced |
| Además, los resultados incluirán un enlace a un<br>video personalizado que ofrece un resumen<br>paso a paso de los resultados de su alumno. El<br>enlace del video le llevará a un video<br>combinado que muestra todos los resultados de<br>IL de su hijo durante la administración.                                                                                                    | • Click for a video overview of your child's test results                                                                |                 |
| Cuando haya terminado de ver los resultados<br>de un alumno, use el título del Portal de padres<br>de familia de IL o el botón Atrás de su<br>navegador para volver a la pantalla principal e<br>ingresar un código de reclamo diferente para<br>otro alumno (si corresponde). Si ha terminado<br>con todos los alumnos, seleccione la opción<br>Cerrar sesión (Log Out) en el menú que aparece<br>al seleccionar su dirección de correo electrónico<br>en la esquina superior derecha. | Sample_email Profile Ining it may only be share                                                                          |                 |

## Cambiar el Perfil de su cuenta

| Pasos                                                                                                    | Ayuda visual                                                                                        |
|----------------------------------------------------------------------------------------------------|----------------------------------------------------------------------------------------------------|
| Si en cualquier momento, después de haber<br>iniciado la sesión con éxito, desea editar el<br>nombre o la contraseña asociados a su cuenta,<br>seleccione su dirección de correo electrónico en<br>la esquina superior derecha, y luego seleccione<br>Perfil (Profile) en el menú desplegable.                                                                                                    | Profile<br>ent Log Out<br>ard or media.                                                             |
| En la siguiente pantalla, ingrese los cambios en<br>sus nombres y/o contraseña en los campos<br>correspondientes, y luego seleccione Guardar<br>(Save) y/o Actualizar contraseña (Update<br>Password).<br>Nota: No puede cambiar el correo electrónico<br>asociado a su cuenta del Portal de padres de<br>familia de IL. Si ya no puede acceder a esa<br>dirección de correo electrónico, tendrá que crear<br>una nueva cuenta en el Portal de padres de<br>familia de IL. | First Name         Madison         Last Name         BDDVIDLN         Save         Current Password |

## Resolución de problemas

Use la tabla a continuación para obtener información sobre problemas con su cuenta o el acceso a los resultados de los exámenes.

| Problema                                                                                                    | Resolución                                                                                                    |
|----------------------------------------------------------------------------------------------------|----------------------------------------------------------------------------------------------------|
| Cuando intenté crear una nueva<br>cuenta, el sistema me dijo que una<br>cuenta existente ya estaba usando<br>mi dirección de correo electrónico.                                    | Es posible que ya haya creado una cuenta para el Portal de padres de familia de IL. Intente iniciar sesión. Si es necesario, use el enlace ¿Olvidó su contraseña? (Forgot Password?) en la página de inicio de sesión.                                                                                                    |
| No recibí el correo electrónico<br>inicial para confirmar mi cuenta.                                                                                                    | <ol> <li>Intente estos pasos:</li> <li>Revise sus carpetas de correo no deseado o spam</li> <li>Intente crear una nueva cuenta de usuario con el correo electrónico que<br/>usó inicialmente para configurar su cuenta. Si recibe un mensaje de<br/>éxito, podría indicar que no se había creado la cuenta o que el correo<br/>electrónico se había ingresado de manera incorrecta. Debe revisar si<br/>recibe un correo electrónico. O bien, si recibe un mensaje que dice "La<br/>dirección de correo electrónico está asociada a una cuenta existente",<br/>continúe con el siguiente paso.</li> <li>Agregue a Pearson a su libreta de direcciones.</li> <li>Póngase en contacto con el Servicio de atención al cliente de Pearson.</li> </ol> |
| Cuando intenté iniciar la sesión<br>recibí un mensaje de "Cuenta no<br>verificada".                                                                                                 | Deberá verificar su cuenta a través del enlace enviado en el correo electrónico<br>inicial. Seleccione la opción Cerrar sesión (Log Out) en el menú que aparece al<br>seleccionar su dirección de correo electrónico en la esquina superior derecha,<br>haga clic en el enlace del correo electrónico para verificar su cuenta y vuelva a<br>iniciar sesión. Nota: Si sigue viendo la pantalla "Cuenta no verificada", intente<br>cerrar la sesión y volver a iniciarla.                                                                                                    |
| Recibí el mensaje "Las<br>credenciales proporcionadas no<br>son válidas. La dirección de<br>correo electrónico o la<br>contraseña eran incorrectas" al<br>tratar de iniciar sesión. | <ol> <li>Intente estos pasos:</li> <li>Haga clic en el enlace ¿Olvidó su contraseña? (Forgot Password?) en la pantalla de inicio de sesión. Si recibe el correo electrónico, restablezca su contraseña e intente iniciar sesión de nuevo.</li> <li>Intente crear una nueva cuenta de usuario. Es posible que se haya cometido un error al ingresar la dirección de correo electrónico al crear la nueva cuenta o que esta no se haya creado inicialmente.</li> <li>Si recibe el mensaje "La dirección de correo electrónico está asociada a una cuenta existente" después de completar los pasos 1 y 2, póngase en contacto con el Servicio de atención al cliente de Pearson.</li> </ol>                                                         |
| Olvidé mi contraseña.                                                                                                    | Seleccione el enlace ¿Olvidó su contraseña? (Forgot Password?) en la página<br>de inicio de sesión. Se le pedirá que ingrese su dirección de correo electrónico<br>y se le enviará inmediatamente un nuevo correo electrónico generado por el<br>sistema con un nuevo enlace para restablecer su contraseña. Use el enlace<br>del correo electrónico más reciente y no use una contraseña anterior.                                                                                                    |
| No tengo el ISR de mi alumno. El<br>ISR no incluye un código de<br>reclamo.                                                                                                    | Necesitará un ISR que incluya un código de reclamo para agregar los resultados del<br>alumno a su cuenta. Solo los ISR con respaldo de la administración tienen un código<br>de reclamo incluido. Si el ISR no incluye un código de reclamo para el Portal de<br>padres de familia de IL, no podrá agregar los resultados. Consulte con la escuela o el<br>docente de su hijo si no tiene un código de reclamo para confirmar que tiene el ISR<br>con respaldo de la administración.                                                                                                    |
| Recibí un mensaje que dice "No se<br>encuentran los resultados del<br>alumno".                                                                                                    | Verifique que el nombre, el apellido, la fecha de nacimiento y el código de reclamo coincidan exactamente con los que aparecen en el ISR. Si sigue habiendo problemas, póngase en contacto con su escuela/distrito.                                                                                                    |
| Los datos del alumno en el ISR<br>no son correctos.                                                                                                    | Si está seguro de que el ISR corresponde a su alumno, siga adelante y agregue<br>los resultados del alumno a su perfil y luego póngase en contacto con su<br>escuela/distrito para realizar el cambio de nombre. Verá el cambio de nombre<br>reflejado en el Portal de padres de familia de IL después de que la<br>escuela/distrito lo actualice en la base de datos de la administración. Si no<br>está seguro de que el ISR corresponda a su alumno, póngase en contacto con<br>su escuela/distrito.                                                                                                    |